## 新用户会员办理手册

1/ 名下有手机用户

2/ 名下无手机用户 (或手机不支持验证)

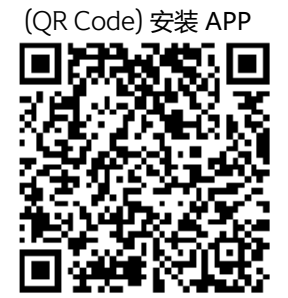

# 1/ 名下有手机用户

#### 新用户会员办理手册

### 如何用本人名下手机验证

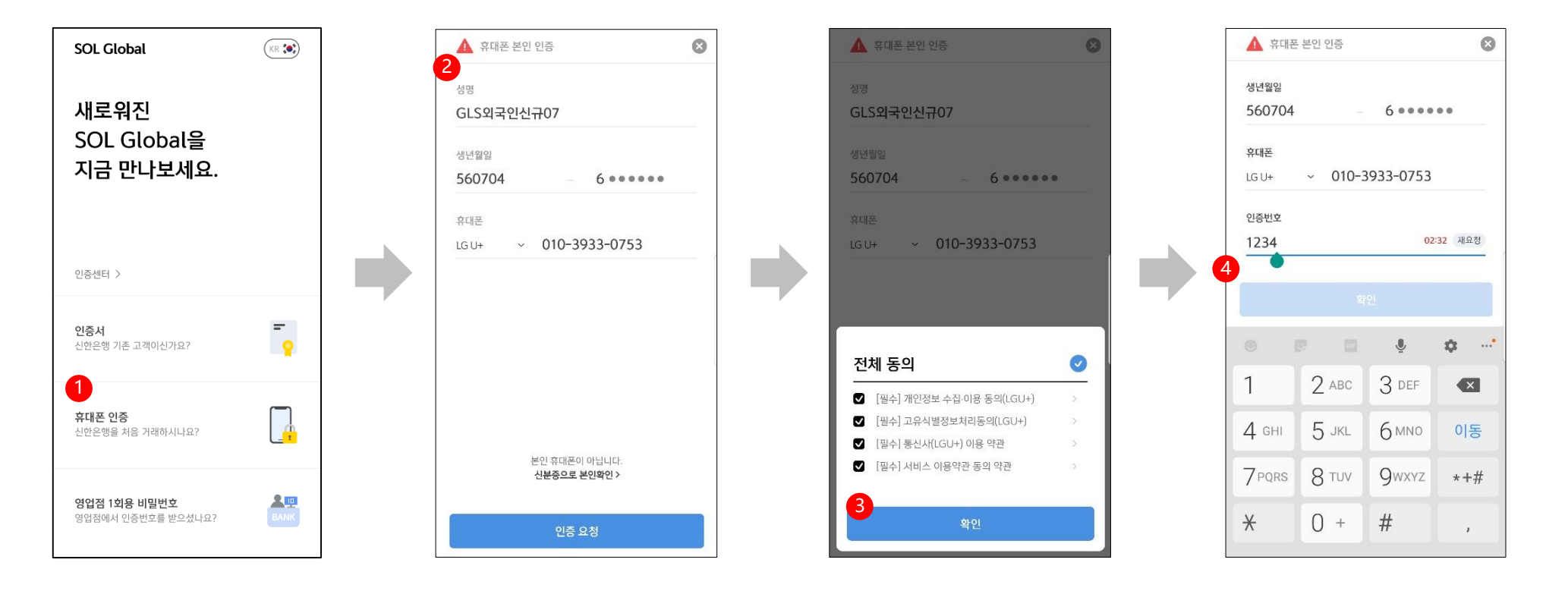

#### 通过拍摄身份证验证外国人身份

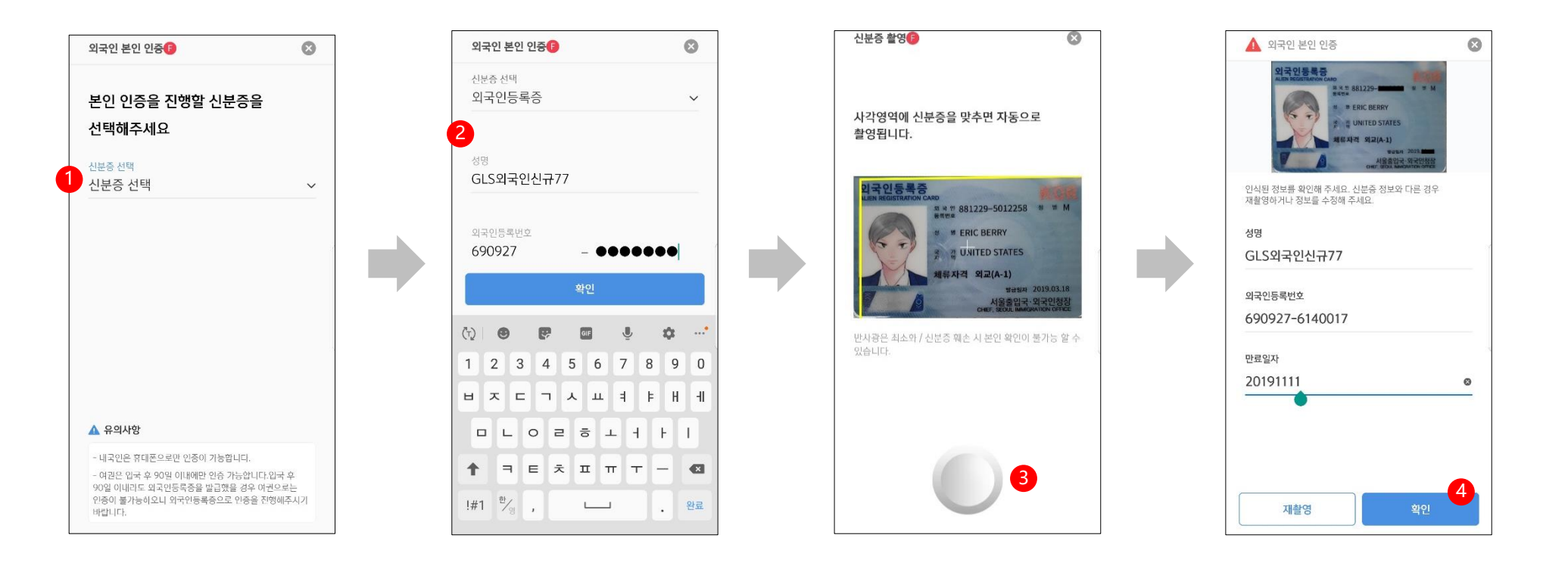

- ① 外国人身份验证界面
- 选择身份证 (外国人登录证、国内住所申报证、护照均可,任选一种)
- ② 先输入所选身份证信息
- ③ 再拍摄身份证
- ④ 拍摄并检查信息, 然后点击确定按钮

身份证真伪验证与条款授权

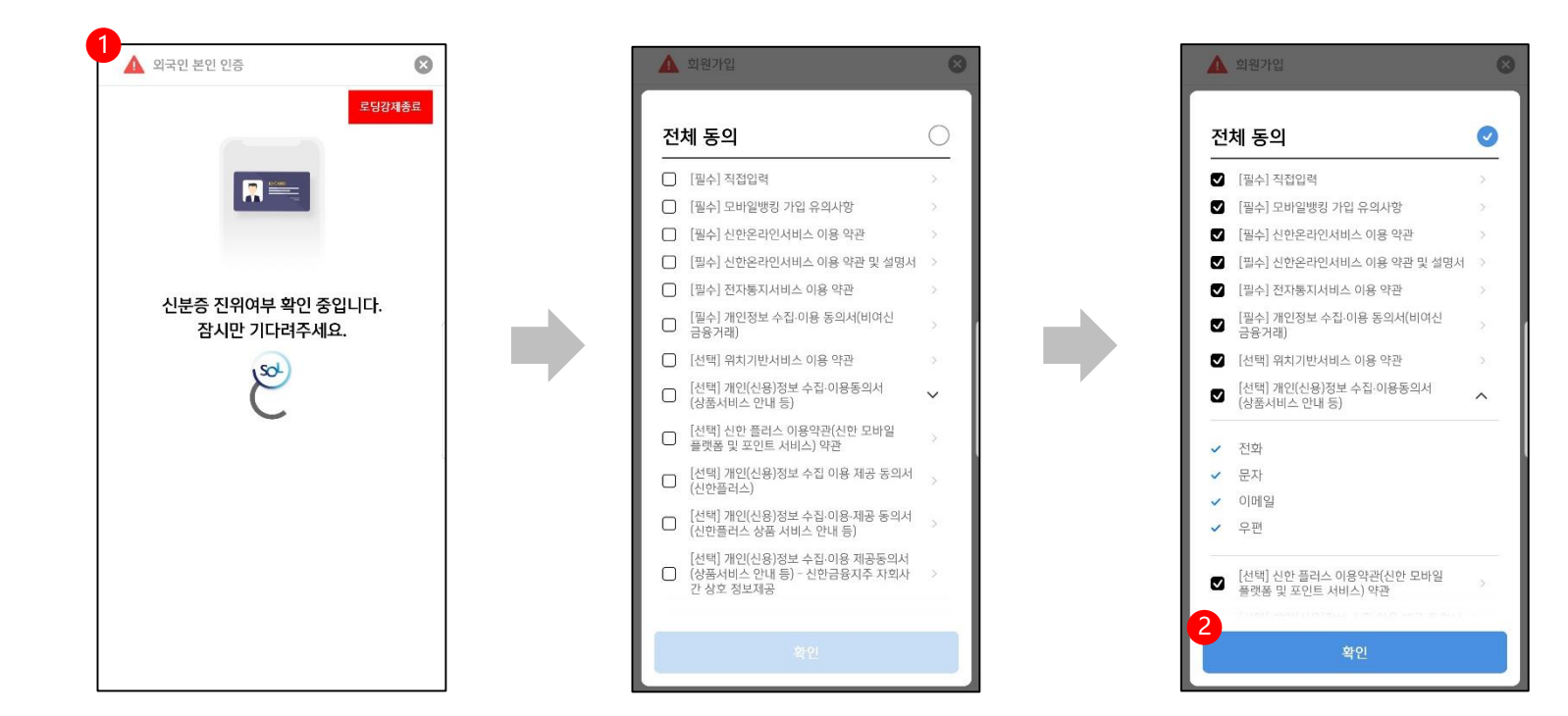

- ① 与KAIT交互验证身份证真伪
  - 确认正常后继续下一步操作
- ② 条款授权界面
  - 可单击全选
  - 点击确定按钮,继续下一步操作

#### 输入基本信息 / 颁发移动OTP / 绑定登录方式 / 完成会员办理

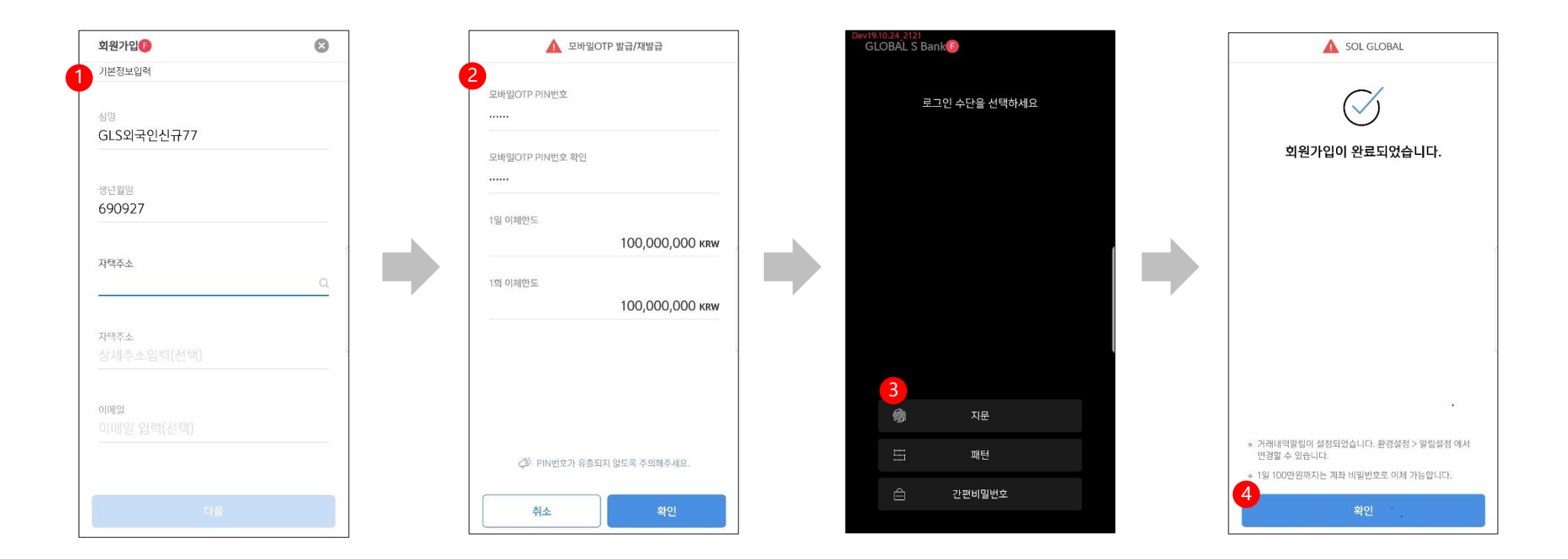

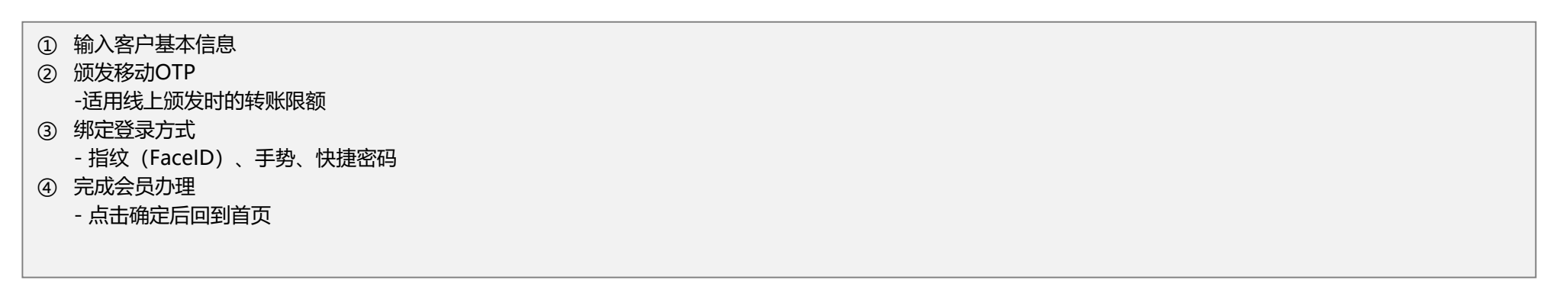

## 2/ 名下无手机用户 (或手机不支持验证)

案例2 – 当你名下没有手机时

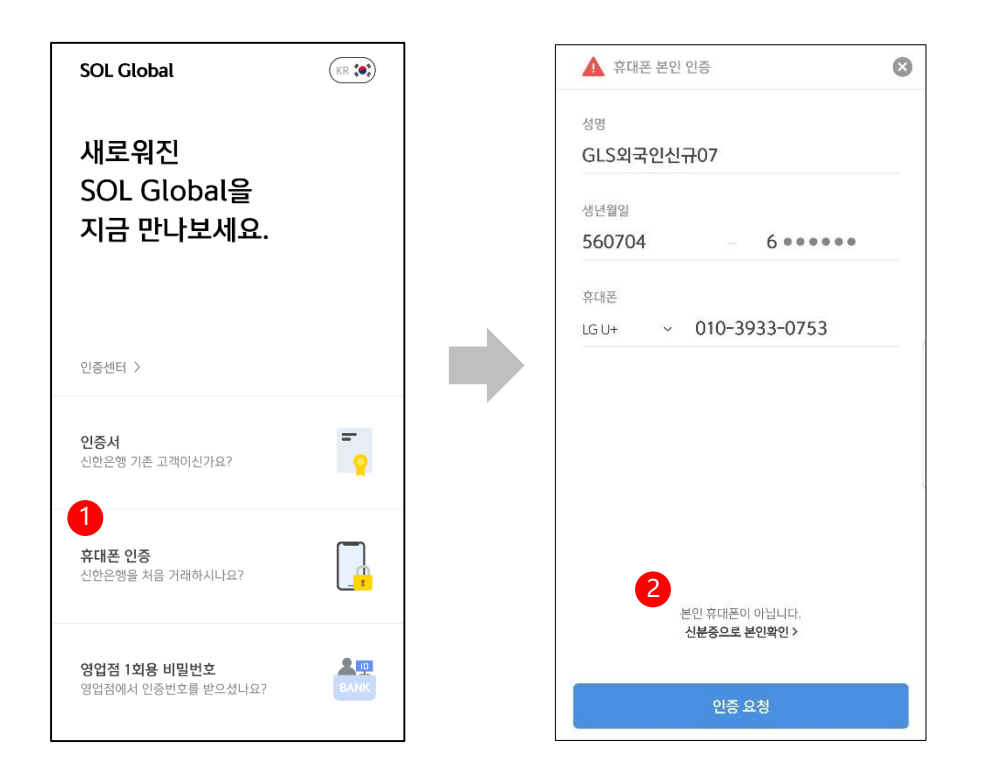

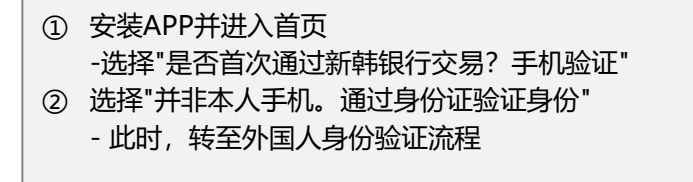

#### 通过拍摄身份证验证外国人身份

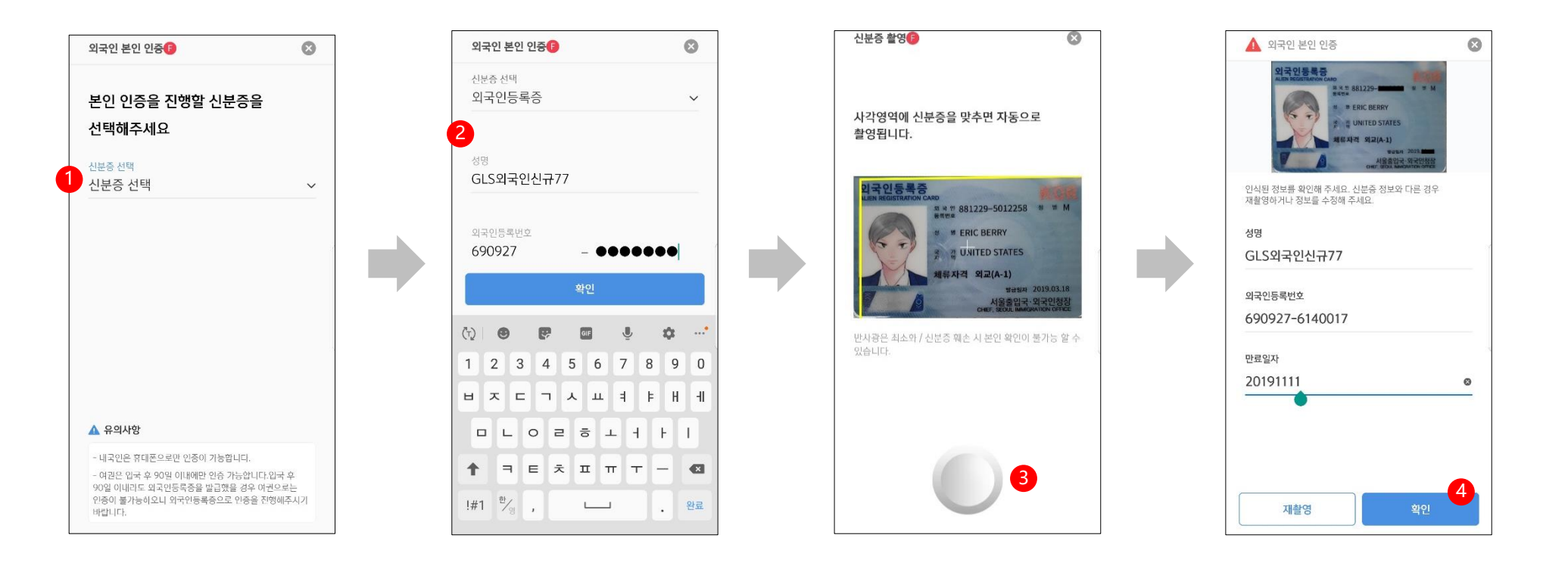

- ① 外国人身份验证界面
- 选择身份证 (外国人登录证、国内住所申报证、护照均可,任选一种)
- ② 先输入所选身份证信息
- ③ 再拍摄身份证
- ④ 拍摄并检查信息, 然后点击确定按钮

身份证真伪验证与条款授权

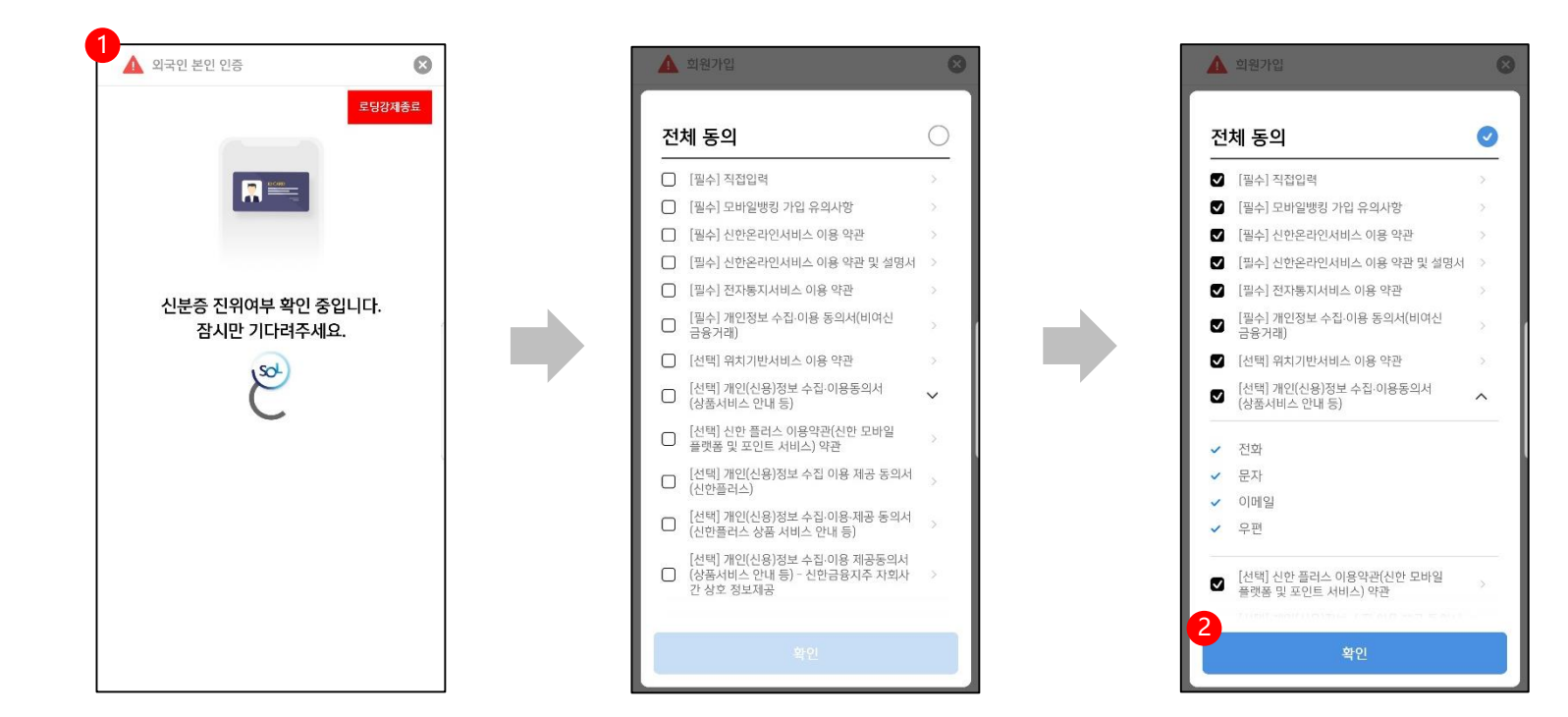

① 与KAIT交互验证身份证真伪

- 确认正常后继续下一步操作
- ② 条款授权界面
  - 可单击全选
  - 点击确定按钮,继续下一步操作

#### 输入基本信息 / 颁发移动OTP / 绑定登录方式 / 完成会员办理

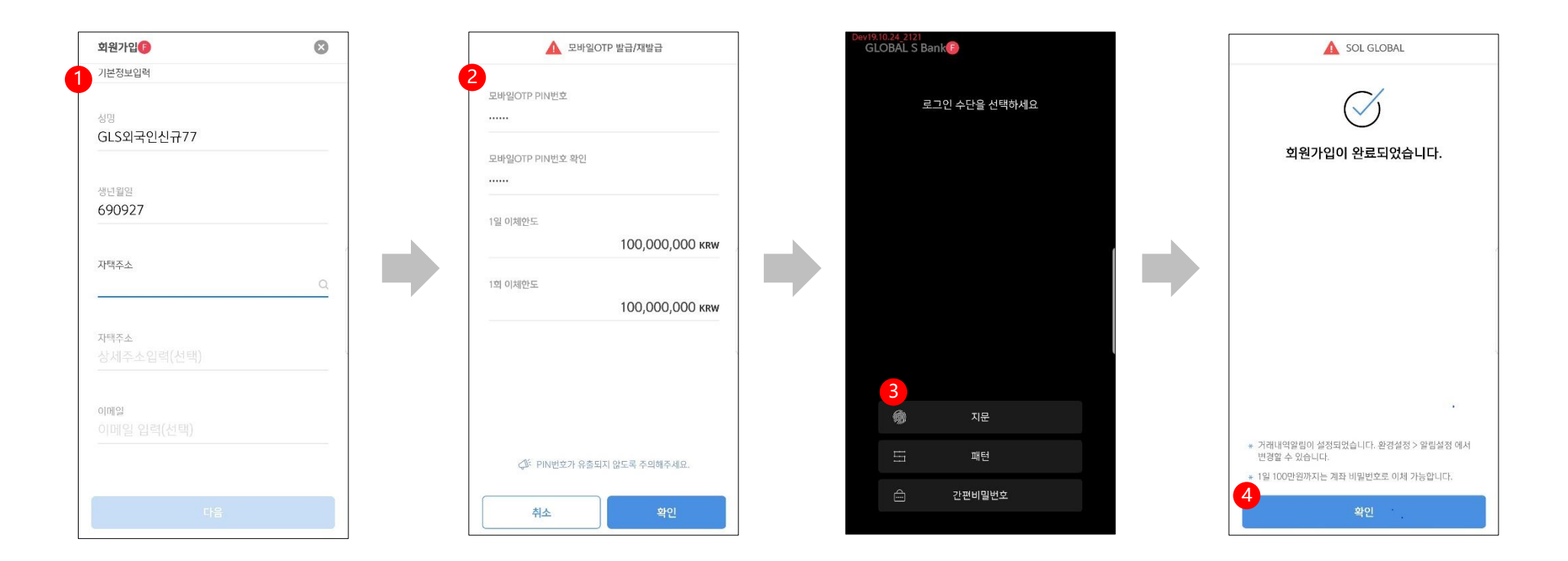

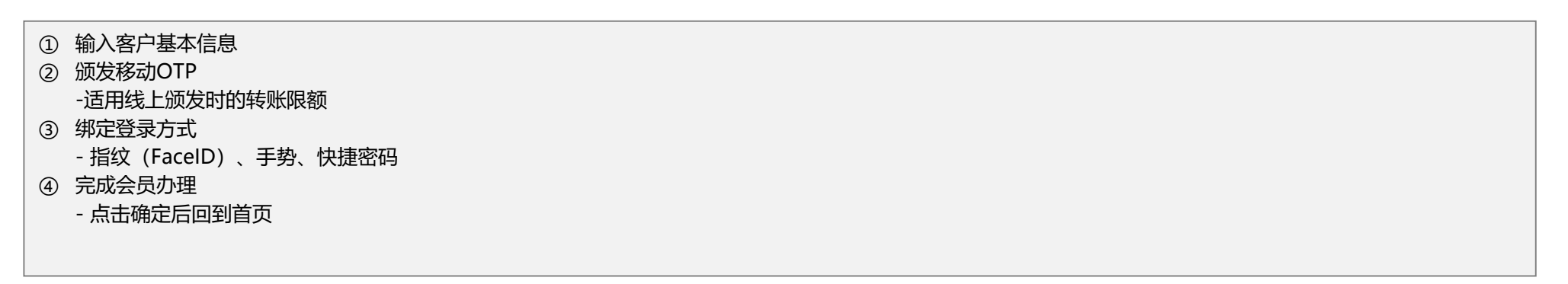